# Errore di handshake TLS sull'interfaccia Web VCS

#### Sommario

Introduzione Problema Soluzione

#### Introduzione

Cisco Video Communication Server (VCS) utilizza i certificati client per il processo di autenticazione e autorizzazione. Questa funzione è estremamente utile in alcuni ambienti, in quanto offre un livello di sicurezza aggiuntivo e può essere utilizzata per l'accesso singolo. Tuttavia, se la configurazione non è corretta, gli amministratori possono essere esclusi dall'interfaccia Web di VCS.

La procedura descritta in questo documento viene utilizzata per disabilitare la sicurezza basata sui certificati client su Cisco VCS.

#### Problema

Se la protezione basata sui certificati client è attivata su un software VCS e non è configurata correttamente, gli utenti potrebbero non essere in grado di accedere all'interfaccia Web di VCS. I tentativi di accesso all'interfaccia Web hanno restituito un errore di handshake TLS (Transport Layer Security).

Questa è la modifica della configurazione che attiva il problema:

| Administration access             |                                                                            |
|-----------------------------------|----------------------------------------------------------------------------|
| Session time out (minutes)        | * 30 👔                                                                     |
| Per-account session limit         | <u>+</u> 0                                                                 |
| System session limit              | * 0 (i)                                                                    |
| Serial port / console             | On - 👔                                                                     |
| Telnet service                    | Off -                                                                      |
| SSH service                       | On - 👔                                                                     |
| Web interface (over HTTPS)        | On - 👔                                                                     |
| Client certificate-based security | Not required                                                               |
| WARNING                           | Not required<br>Certificate velidation<br>Certificate-based authentication |

### Soluzione

Completare questa procedura per disabilitare la protezione basata sui certificati client e riportare il sistema a uno stato in cui gli amministratori possono accedere all'interfaccia Web del software VCS:

- 1. Connettersi al sistema VCS come root tramite Secure Shell (SSH).
- 2. Immettere questo comando come root in modo che Apache non utilizzi mai la sicurezza basata sui certificati client:

echo "SSLVerifyClient none" > /tandberg/persistent/etc/opt/apache2/ssl.d/removecba.conf **Nota:** Dopo aver immesso questo comando, il software VCS non può essere riconfigurato per la protezione basata sui certificati client finché il file **removecba.conf** non viene eliminato e il software VCS non viene riavviato.

3. Affinché la modifica apportata alla configurazione abbia effetto, è necessario riavviare il software VCS. Per riavviare il software VCS, immettere i seguenti comandi:

xcommand restart

**Nota:** In questo modo il VCS viene riavviato e tutte le chiamate/registrazioni vengono eliminate.

 Una volta ricaricato il software VCS, la protezione basata sui certificati client viene disabilitata. Tuttavia, non è disabilitato nel modo desiderato. Accedere a VCS con un account di amministratore di lettura/scrittura. Passare alla pagina Sistema > Sistema sul software VCS.

## CISCO Cisco TelePresence Video (

| OvervieSystemSystem initEthernetSystem narIPUp timeQuality of ServiceSoftware veDNSIPv4 addresTimeOptionsLogin pageResource tSNMP | Appl                   |  |  |
|----------------------------------------------------------------------------------------------------|------------------------|--|--|
| OvervieEthernetSystem infIPSystem narQuality of ServiceUp timeDNSSoftware veDNSIPv4 addresTimeOptionsLogin pageResource tSNMP     |                        |  |  |
| System infIPSystem narQuality of ServiceUp timeDNSSoftware veDNSIPv4 addresTimeOptionsLogin pageResource tSNMP                    | Ethernet               |  |  |
| System narUp timeQuality of ServiceSoftware veDNSIPv4 addresTimeOptionsLogin pageResource tSNMP                                   |                        |  |  |
| Up timeQuality of ServiceSoftware veDNSIPv4 addresTimeOptionsLogin pageResource tSNMP                                             | <br>Quality of Conviso |  |  |
| Software veDNSIPv4 addresTimeOptionsLogin pageResource tSNMP                                                                      | Quality of Service     |  |  |
| IPv4 addresTimeOptionsLogin pageResource tSNMP                                                                                    |                        |  |  |
| Options     Login page       Resource t     SNMP                                                                                  |                        |  |  |
| Resource u SNMP                                                                                                    |                        |  |  |
|                                                                                                    |                        |  |  |
| External manager                                                                                                    |                        |  |  |
| TMS Provisioning Extension ser                                                                                                    | vices                  |  |  |
| Firewall rules                                                                                                    | P                      |  |  |

Nella pagina di amministrazione del sistema del software VCS, verificare che la protezione basata sui certificati client sia impostata su "Non richiesta":

| Administration access                      |                                                            |
|--------------------------------------------|------------------------------------------------------------|
| Session time out (minutes)                 | * 30 i                                                     |
| Per-account session limit                  | * O                                                        |
| System session limit                       | ◆ 0                                                        |
| Serial port / console                      | On - 🕧                                                     |
| Telnet service                             | Off • (1)                                                  |
| SSH service                                | On - i                                                     |
| Web interface (over HTTPS)                 | On - (1)                                                   |
| Client certificate-based security          | Certificate validation                                     |
| Certificate revocation list (CRL) checking | Certificate validation<br>Certificate-based authentication |

Dopo aver apportato la modifica, salvare le modifiche.

- 5. Al termine, immettere questo comando come root in SSH per ripristinare Apache normale: rm /tandberg/persistent/etc/opt/apache2/ssl.d/removecba.conf

   Avviso: Se si ignora questo passaggio, non sarà mai possibile riattivare la protezione basata sui certificati client.
- 6. Riavviare nuovamente il software VCS per verificare il corretto funzionamento della procedura. Ora che si dispone dell'accesso al Web, è possibile riavviare il software VCS dall'interfaccia Web in **Manutenzione > Riavvia**.

Congratulazioni! Il software VCS viene eseguito con la protezione basata sui certificati client disabilitata.